≪応募申込書データへのパスワード設定方法≫

## ①左上の「ファイル」タブをクリックし、 切り替わった画面で「文書の保護」アイ コンをクリック。

## ②「パスワードを使用して暗号化(E)」を クリック。

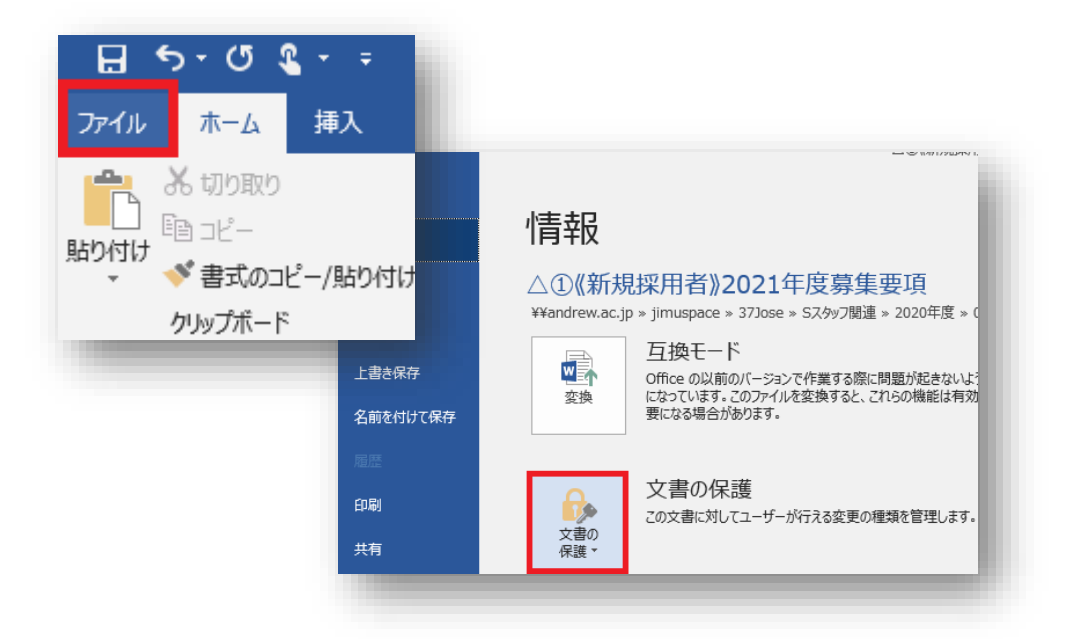

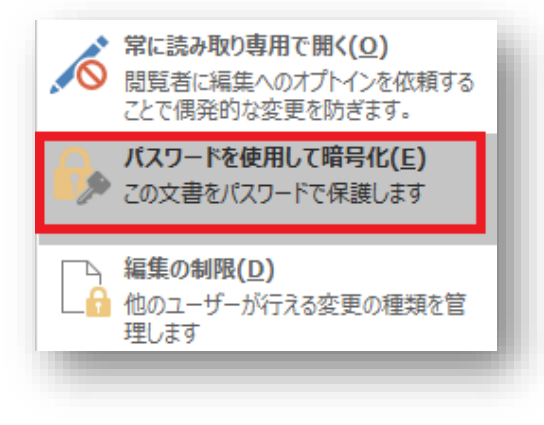

≪応募申込書データへのパスワード設定方法≫

③「ドキュメントの暗号化」のパスワード入力箇所に パスワード(※)を入力し、「OK」をクリック。 「パスワードの確認」のパスワード再入力箇所に 先ほどと同内容を再度入力し、「OK」をクリック。

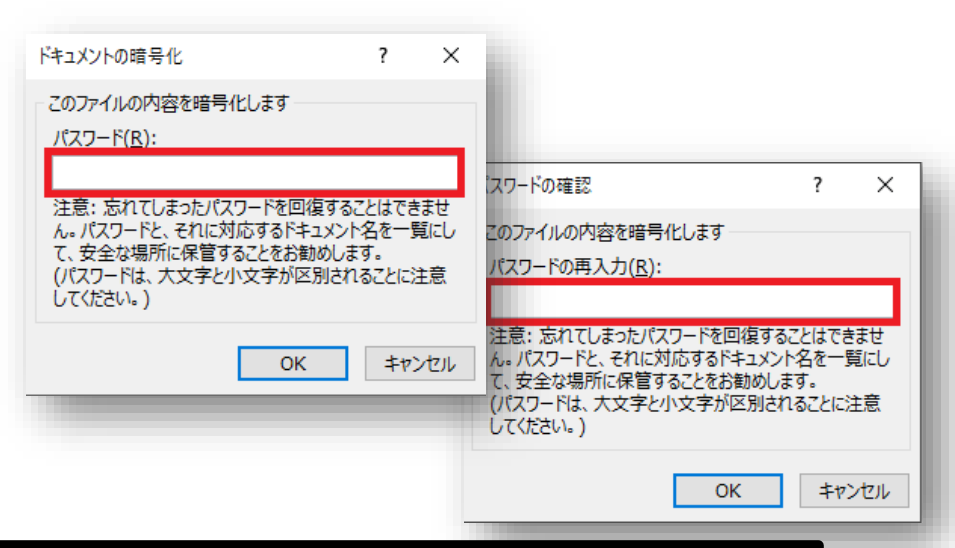

※【パスワード設定内容について】 パスワードは「saint」+「あなたの生年月日(西暦)」としてください。 <u>例)2002年2月2日生まれ ➡ パスワードは「saint20020202」で設定</u>

※パスワードに生年月日を設定することは通常推奨されませんが、今回は例外的に共有しやすい情報として 指定させていただきます。メールの送信先には十分注意して、添付送信してください。

④右図の表示となっていることを確認し、上書き保存 すればパスワード設定は完了です。

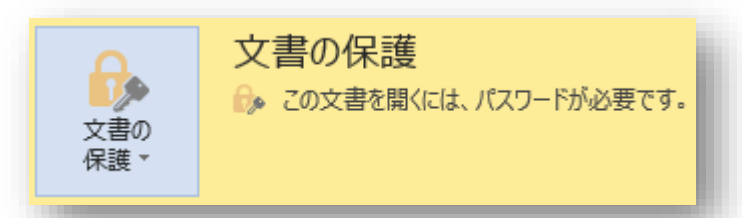